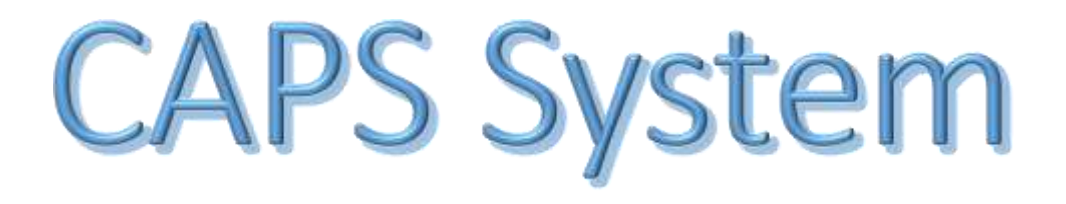

v2.0 Bodyshop Registration Guide Incl Group Application

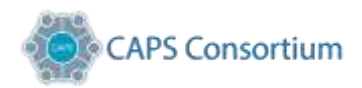

## Contents

| On Line registration                   | 3 |
|----------------------------------------|---|
| Your Business Registration Information | 4 |
| Setting the Admin user                 | 5 |
| Terms and Conditions                   | 6 |
| Making your network selections         | 7 |
| Registration Complete                  | 8 |
| Confirmation Messages                  | 8 |
| Multisite/ Group Registration          | 9 |
| Creating a New Group                   | 9 |

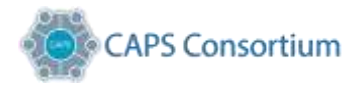

## On Line registration

Access the website at <u>https://www.caps.co.uk</u> & & select "Get Connected" on the grey bar to the left of the screen

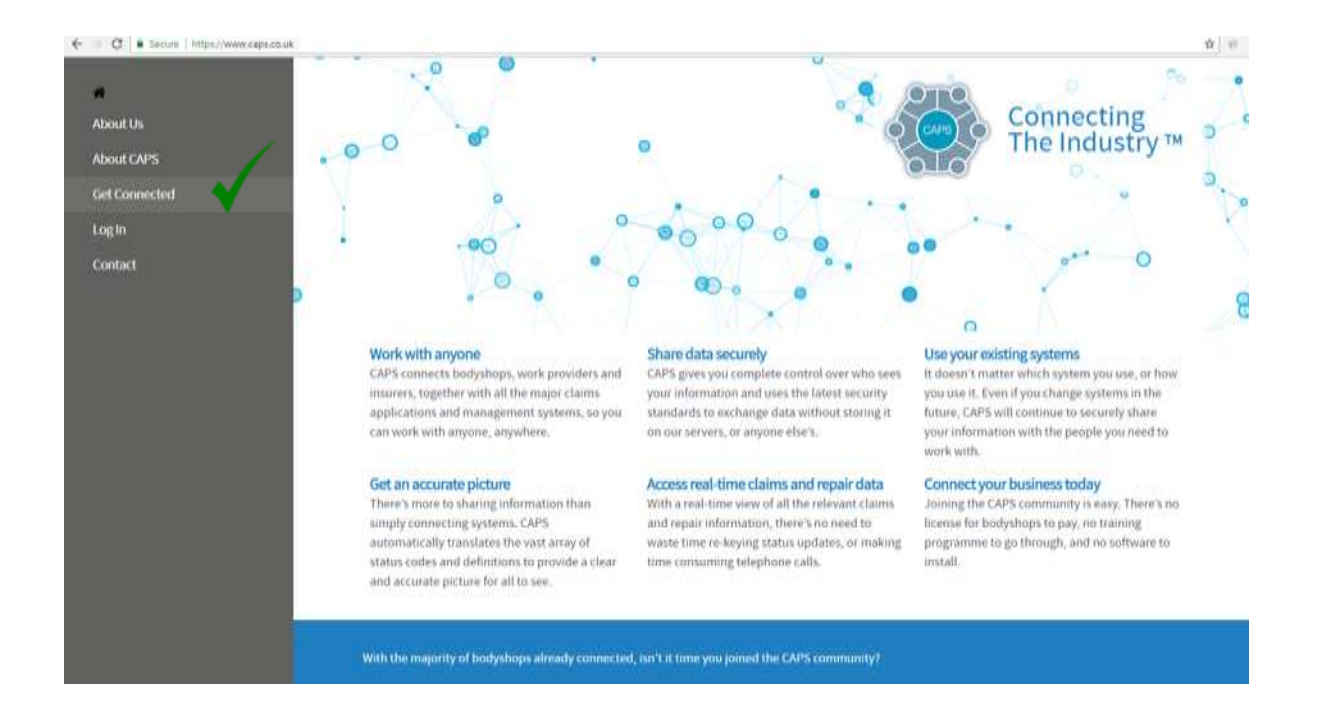

Note: The information you will require to advance through the process will be;

- Standard business information
  - Company registration number
  - VAT Registration number
- Key person identified
  - Contact name
  - Telephone number
  - o Email address

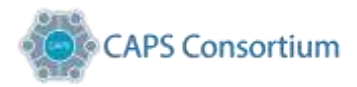

# Your Business Registration Information

#### Required to enter your "Organisation Details"

| NG.                                                                                       |                               | 7 | -44 | 0330 333 8171                                      |
|-------------------------------------------------------------------------------------------|-------------------------------|---|-----|----------------------------------------------------|
| ganisation Details<br>s general information about the organisation including a primary co | ntact and address details.    |   |     | Login Register                                     |
| Business Name                                                                             | ABC Motors                    |   |     |                                                    |
| Company Number                                                                            | 0123456                       |   |     |                                                    |
| VAT Number                                                                                | 618 7495 821                  |   |     |                                                    |
| Primary Contact                                                                           | Allan Example                 |   | *   |                                                    |
| Primary Telephone                                                                         | 0121 777 7777                 |   |     |                                                    |
| Primary Email                                                                             | aexample@btinternet.com       |   | •   |                                                    |
| Address 1                                                                                 | 1 Anystreet                   |   | •   |                                                    |
| Address 2                                                                                 | Anywhere Place                |   |     |                                                    |
| Town                                                                                      | Anytown                       |   | •   |                                                    |
| Post Code                                                                                 | BX1 25F                       |   |     |                                                    |
| Country                                                                                   | United Kingdom                | ٠ | ŧ   | Select "Body Shop" from th                         |
| Organisation Type                                                                         | Body Shop                     |   |     | Organisation Options Listi                         |
| System Vendor                                                                             | Bodyshop Management Solutions | • |     | Select your Management<br>System Vendor            |
|                                                                                           | V I'm not a robot             |   |     | "Click" CAPTCHA & then<br>select the "Next" buttor |

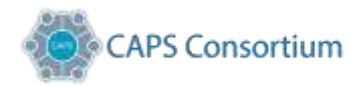

#### Setting the Admin user

Complete "Administration User" details, these can either be the same or different than the primary contact previously entered. Then select "Next".

| 016                                                                      |                       | +44 (0)330 333 8171 |
|--------------------------------------------------------------------------|-----------------------|---------------------|
| dministration User                                                       |                       | Login Register      |
| nese are the details for the administration user who will manage the org | anisation.            |                     |
| First Name                                                               | David                 | *                   |
| Last Name                                                                | Jones                 |                     |
| Email                                                                    | djones@btinternet.com | *                   |
| Telephone                                                                | 07777 777777          | *                   |
| Password                                                                 |                       |                     |
| Confirm Password                                                         |                       | *                   |
|                                                                          |                       |                     |

Your password must be at least 8 characters in length. And at least one upper and lower case, one number, one symbol. It can't contain any part of your name.

Additional Users can only be set up on the dashboard following completion of registration!

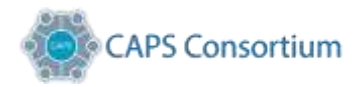

#### Terms and Conditions

These are the standard terms and conditions of the CAPS system, referred to as the End User Licence Agreement (EULA).

Tick to confirm that you agree to "EULA" and select "Next".

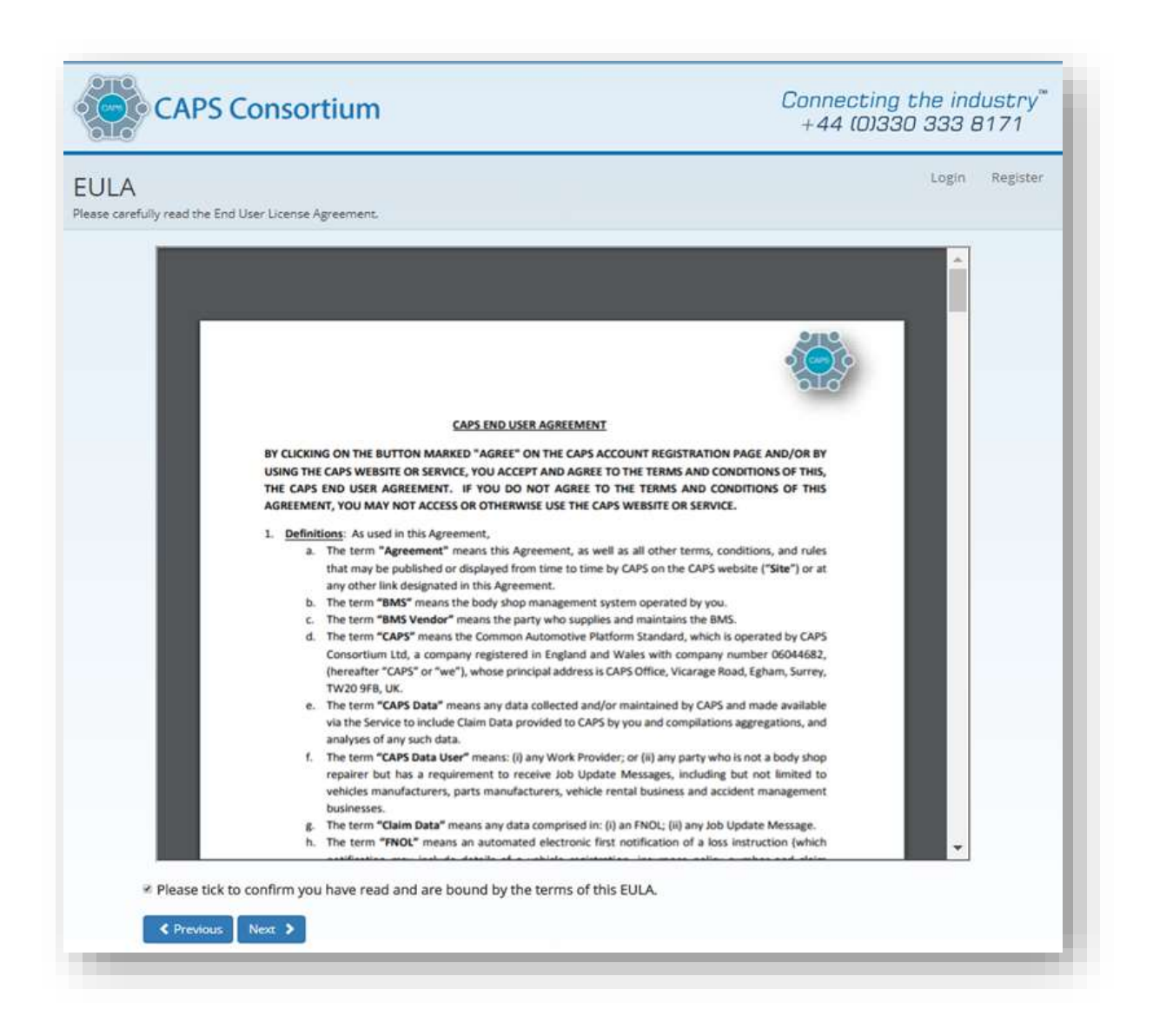

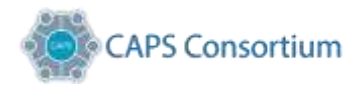

## Making your network selections

Select your "Network Requests" from the list shown. These are the companies that you may wish to share data with and currently do work for. Once you have made your selections, tick register to complete the process.

To make your selections you can either scroll through the pages one at a time or use the filter option to locate the service.

| Pick Organisations<br>Please select one or more organisations from | s the fat below.                                            |                                                             |
|--------------------------------------------------------------------|-------------------------------------------------------------|-------------------------------------------------------------|
| Organisation                                                       | Filter Q. Oost X                                            |                                                             |
| Organisation                                                       | Address                                                     | Туре                                                        |
| C ADMIRAL                                                          | David Street                                                | Insurer/Claims Management                                   |
| Serid updates to Admiral Ins                                       | urance. Adminal uses Repex as their application sys         | item of choice.                                             |
| 🗇 Armis Auto                                                       | Enterprise House                                            | Insurer/Claims Management                                   |
| Arms Rental Management 5)<br>there is an Enterprise rental         | stem, is the system that Enterprise uses to update vehicle. | their rental branches with repair progression updates where |
| C AYNA                                                             | Address line 11                                             | Insurer/Claims Management                                   |
| Send updates to Aviva. Aviva                                       | uses IVM as their application system of choice.             |                                                             |
| O Avon and Somerset Pr                                             | slice Address line 7                                        | Insurer/Claims Management                                   |
| Send updates to Avon and S                                         | omerset Police. Avon and Somerset use the Pusion            | service                                                     |
| Carbody Banbury Ltd                                                | Duplicate) Thorpe Lane                                      | Insurer/Claims Management                                   |
| COVEA                                                              | Norman Pl,                                                  | Insurer/Gaims Management                                    |
| Send updates to Covea insu                                         | rance. Covea uses ActiveWeb as their application sy         | stem of choice.                                             |
| 0 DLG                                                              | Churchill Court                                             | Insurer/Claims Management                                   |
| Send updates to Direct Line                                        | Group, DLG uses ActiveWeb as their application sys          | stem of choice.                                             |
| Enterprise Cars                                                    | Enterprise House                                            | Insurer/Claims Management                                   |
| Send updates to Enterprise I<br>Galaxies service                   | Rent-A-Car on repair work that you are carrying out         | on Enterprise vehicles. Enterprise use the Performance      |

**Note:** Additional selections and edits can be made once you have registered by logging in to your dash board.

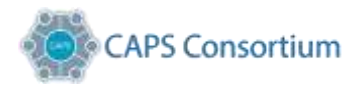

### **Registration Complete**

| CAPS Consortium                                                                                                    | Connecting the industry"<br>+44 (0)330 333 8171                                                                                                    |
|----------------------------------------------------------------------------------------------------|----------------------------------------------------------------------------------------------------|
| Registration Complete                                                                                                    | Login Register                                                                                                    |
| You have now finished your registration process and sele<br>with. You will now be redirected to the CAPS login pa<br>created username and password combination. If you h<br>Consortium directly at contact® | ected the services that you wish to share data<br>ge which you can access using your newly<br>ave any questions you can contact the CAPS<br>capsconsortium.com. |
| Home 🖈                                                                                                    |                                                                                                    |

Click on "Home" and log in using your newly created username and password combination.

#### Confirmation Messages

Below is an example confirmation e-mail you will receive once you have completed the registration.

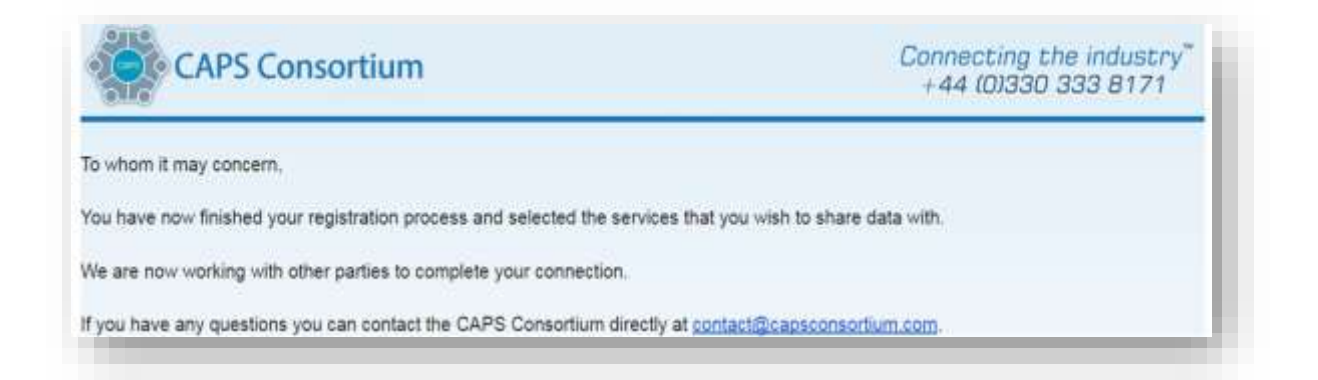

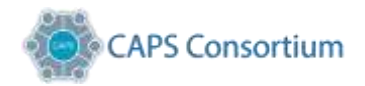

## Multisite/ Group Registration

If you would like to connect any site to a "Group" of Body Shops, once you have completed the primary Registration Process, e-mail, contact@capsconsortium.co.uk and by providing the site name and the name of the Group you wish them to be added to. The <u>CAPS Administrator</u> will then notify you when the Group link request has been completed.

#### Creating a New Group

If you need to register multiple sites that will all be part of the same Group, how do I accomplish this?

Follow the registration process detailed above for each site but please enter a different "Administration User", usually the site manager, for each site registration (in the screen shown below).

| CAPS Consortium                                                          | Connecting the industry <sup>™</sup><br>+44 (0)330 333 8171 |
|--------------------------------------------------------------------------|-------------------------------------------------------------|
| Administration User                                                      | Login Register                                              |
| hese are the details for the administration user who will manage the org | anisation.                                                  |
| First Name                                                               | *                                                           |
| Last Name                                                                | *                                                           |
| Email                                                                    | *                                                           |
| Telephone                                                                |                                                             |
| Password                                                                 | *                                                           |
| Confirm Password                                                         |                                                             |
|                                                                          | < Previous Next >                                           |

Once you have all the sites registered, please email <u>contact@caps.co.uk</u> informing CAPS the site names, group name, and who the primary user should be.

We will join the sites together under one view for the primary user to manage.